## **Vendor renewal process**

Kindly login on website. After opening login, go to "vendor dash board" tab.

| S Welcome to e-Tendering - Google Chro | ome             |              |                       |             |                  |                 |                                                                                                    | - |     | ×  |
|----------------------------------------|-----------------|--------------|-----------------------|-------------|------------------|-----------------|----------------------------------------------------------------------------------------------------|---|-----|----|
| sugarstg.sets.co.in/base.action        |                 |              |                       |             |                  |                 |                                                                                                    |   |     | 07 |
|                                        |                 |              |                       |             |                  |                 | Welcome KIRAN LAKARE (Vendor Id: 7350)<br>Last Login : 27 Apr, 2023 11:16:48 AM<br>🖒 Signout (Version R44.3) |   | MK( |    |
| Modules                                | 🝺 Settings      | 🤱 Ve         | ndor Dash Board ×     |             |                  |                 |                                                                                                    |   |     |    |
| Modules                                | 📕 File 🛛 📰 Edit | Manage Docur | ments Payment History | Gst Details | Payment Invoices |                 |                                                                                                    |   |     |    |
| B C Event                              | Search : Select | ~            | Select 🗸 Text         |             | Search           | Advanced Search |                                                                                                    |   |     |    |
| Tender/Enquiry Filling                 | First Name      | Last Name    | Status                |             |                  |                 |                                                                                                    |   |     |    |
| Tender Purchase                        | KIRAN           | LAKARE       | APPROVED              |             |                  |                 |                                                                                                    |   |     |    |
| 😸 Vendor Dash Board                    |                 |              |                       |             |                  |                 |                                                                                                    |   |     |    |
|                                        |                 |              |                       |             |                  |                 |                                                                                                    |   |     |    |
| 1                                      |                 |              |                       |             |                  |                 |                                                                                                    |   |     |    |
|                                        |                 |              |                       |             |                  |                 |                                                                                                    |   |     |    |
|                                        |                 |              |                       |             |                  |                 |                                                                                                    |   |     |    |

After clicking on "vendor dashboard" tab click on "Edit" option.

| S Welcome to e-Tendering - Google Chro | ome             |                  |                 |             |                  |                 |                                                                                                    | - 0    | X    |
|----------------------------------------|-----------------|------------------|-----------------|-------------|------------------|-----------------|----------------------------------------------------------------------------------------------------|--------|------|
| sugarstg.sets.co.in/base.action        |                 |                  |                 |             |                  |                 |                                                                                                    |        | 07   |
| Sers 🜘                                 |                 |                  |                 |             |                  |                 | Welcome KIRAN LAKARE (Vendor Id: 7350)<br>Last Login : 27 Apr, 2023 11:16:48 AM<br><sup>(1)</sup> Signout (Version R44.3) | 10wite | MKCL |
| Modules                                | i Settings      | 🙎 Vendor         | Dash Board ×    |             |                  |                 |                                                                                                    |        |      |
| Modules                                | 📕 File 📑 Edit   | Manage Documents | Payment History | Gst Details | Payment Invoices |                 |                                                                                                    |        |      |
| Event                                  | Search : Select | Sel              | ect 💉 Text      |             | Search           | Advanced Search |                                                                                                    |        |      |
| Index/Enquiry Filling                  | First Name      | Last Name Sta    | tus             |             |                  |                 |                                                                                                    |        |      |
| Tender Purchase                        | KIRAN           | LAKARE API       | PROVED          |             |                  |                 |                                                                                                    |        |      |
| S Vendor Dash Board                    |                 |                  |                 |             |                  |                 |                                                                                                    |        |      |
|                                        |                 |                  |                 |             |                  |                 |                                                                                                    |        |      |
|                                        |                 |                  |                 |             |                  |                 |                                                                                                    |        |      |
|                                        |                 |                  |                 |             |                  |                 |                                                                                                    |        |      |
|                                        |                 |                  |                 |             |                  |                 |                                                                                                    |        |      |
|                                        |                 |                  |                 |             |                  |                 |                                                                                                    |        |      |
|                                        |                 |                  |                 |             |                  |                 |                                                                                                    |        |      |
|                                        |                 |                  |                 |             |                  |                 |                                                                                                    |        |      |

After clicking on edit button click on "Primary details" - "Renew registration" option as follows:

| S Welcome to e-Tendering - Google Chrome                                                                      |                                                                                                    | – 🗆 X                                  |
|----------------------------------------------------------------------------------------------------|----------------------------------------------------------------------------------------------------|----------------------------------------|
| sugarstg.sets.co.in/base.action                                                                               |                                                                                                    | 07                                     |
|                                                                                                    | Welcome KIRAN LAKARE (Vendor Id: 7350)<br>Last Login : 27 Apr, 2023 11:16:48 AM<br>O'Signout (Version R44.3) | MKCL<br>Centing a Knowledge Lil Root ] |
| Modules 🔍 🚺                                                                                                   | Settings 🖉 Vendor Dash Board ×                                                                               |                                        |
| G Modules                                                                                                    | File 🔚 Editor 🛄 Manage Documents Payment History Gst Details Payment Invoices                                |                                        |
| Event     Inbox     Tender/Enquiry Filing     Tender/Enquiry Filing     Tender Purchase     Vendor Dash Board | arch: Representative   Select Text   Status                                                                  |                                        |
| https://sugarstg.sets.co.in/base.action#                                                                      | · ← Page <mark>· of i → →   ↓ ↓   전</mark> Disp                                                              | laying topics 1 - 1 of 1               |

## **Vendor renewal process**

After that a new window will open on screen.

Renewal information will appear on your screen, read that information carefully and click on "Renew" button.

| S Welcome to e-Tendering - Google Chron                                                                                                    | ne                                                                              | -                                                                                                    | - 🗆 ×                            |
|----------------------------------------------------------------------------------------------------|---------------------------------------------------------------------------------|----------------------------------------------------------------------------------------------------|----------------------------------|
| sugarstg.sets.co.in/base.action                                                                                                    |                                                                                 |                                                                                                    |                                  |
|                                                                                                    | Welcom<br>La                                                                    | e KIRAN LAKARE (Vendor Id: 7350)<br>st Login : 4 Nov, 2022 11:52:26 AM<br>() Signout (Version R44.2) | Creating a Reselection Lit World |
| Modules                                                                                                    | 🙀 Settings 🖉 Vendor Dash Board 🗙                                                |                                                                                                    |                                  |
| Modules     Genet     Genet | Registration Expiration Date 05 January 2023 Registration Authority B55KL Renew |                                                                                                    |                                  |
| https://sugarstg.sets.co.in/base.action#                                                                                                    | { <   Page 1   of 1   > > }                                                     |                                                                                                    |                                  |

After that, select "Unit name" and "Payment mode" as "Cash" Then click on "Save & next button".

| S Welcome to e-Tendering - Google Chrome -                                                                                                    | - 🗆 ×                            |
|----------------------------------------------------------------------------------------------------|----------------------------------|
| sugarstg.sets.co.in/base.action                                                                                                    |                                  |
| Welcome KIRAN LAKARE (Vendor Id: 7350)<br>Last Login : 7 Nov, 2022 11:23:36 AM<br>© Signout (Version R44.2)                                                                                                    | Creating a Fromedige Lit Hould ] |
| Modules R Settings Vendor Dash Board *                                                                                                    |                                  |
| Models     Image: Series     Image: Series <td></td> |                                  |
|                                                                                                    |                                  |

## **Vendor renewal process**

After clicking on the **save & next button**, you will get a message on your screen saying **"Thank you for registration renewal. You will soon get notification about status of your renewal request"**, then your renewal registration request will be sent to concerned person.

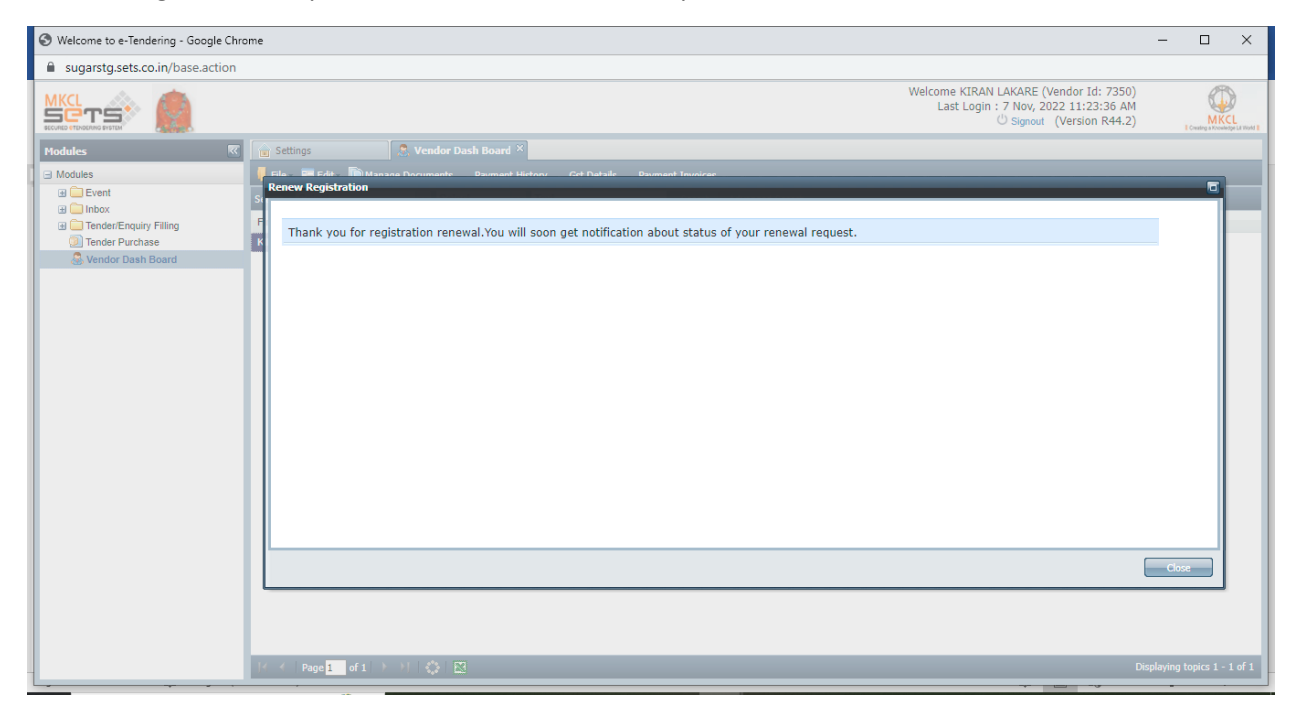

After the registration renewal request is approved, you will receive a renewal approved email in your Inbox as follows:

| S Welcome to e-Tendering - Google Chrome |                                 |                                                    |                             |                                                                                                    |                                                 |  |  |  |
|------------------------------------------|---------------------------------|----------------------------------------------------|-----------------------------|----------------------------------------------------------------------------------------------------|-------------------------------------------------|--|--|--|
| ■ sugarstg.sets.co.in/base.action        |                                 |                                                    |                             |                                                                                                    |                                                 |  |  |  |
|                                          |                                 |                                                    |                             | Welcome KIRAN LAKARE (Vendor Id: 7350)<br>Last Login : 7 Nov, 2022 11:52:13 AM<br>() Signout (Version R44.2) | ) MKCL<br>I Crusting in Receiving of Lit Wood T |  |  |  |
| Modules                                  | 🔓 Settings 🔛 Inb                | ox ×                                               |                             |                                                                                                    |                                                 |  |  |  |
| Modules                                  | E View Contents                 |                                                    |                             |                                                                                                    |                                                 |  |  |  |
| Event                                    | Search : Select 🗸               | Select 🗸 Text S                                    | earch Advanced Search       |                                                                                                    |                                                 |  |  |  |
|                                          | From                            | Subject                                            | Date                        | Tender Code                                                                                                  |                                                 |  |  |  |
| Tender/Enquiry Filling                   | BSSKL                           | Registration renewal request approval              | 07-Nov-2022 11:50:11 AM     | NA                                                                                                    | <b>▲</b>                                        |  |  |  |
| Tender Purchase                          | BSSKL                           | Registration renewal request acknowledgement       | 07-Nov-2022 11:35:22 AM     | N.A.                                                                                                    |                                                 |  |  |  |
| Sendor Dash Board                        | vighnaharsugar@gmail.com        | Daily tender published mail                        | 02-Aug-2022 03:12:10 PM     | N.A                                                                                                    |                                                 |  |  |  |
|                                          | vighnaharsugar@gmail.com        | Daily tender published mail                        | 29-Jul-2022 03:12:10 PM     | N.A.                                                                                                    |                                                 |  |  |  |
|                                          | kiranlakare9@gmail.com          | Daily tender published mail                        | 20-Jul-2022 03:12:10 PM     | N.A.                                                                                                    |                                                 |  |  |  |
|                                          | kiranlakare9@gmail.com          | Daily tender published mail                        | 15-Jul-2022 03:12:10 PM     | N.A                                                                                                    |                                                 |  |  |  |
|                                          | kiranlakare9@gmail.com          | Daily tender published mail                        | 13-Jul-2022 03:12:10 PM     | N.A                                                                                                    |                                                 |  |  |  |
|                                          | kiranlakare9@gmail.com          | Daily tender published mail                        | 23-Jun-2022 03:12:10 PM     | N.A                                                                                                    |                                                 |  |  |  |
|                                          | kiranlakare9@gmail.com          | Daily tender published mail                        | 22-Jun-2022 03:12:10 PM     | N.A                                                                                                    |                                                 |  |  |  |
|                                          | KSKSSK                          | Tender no: 1432 Opened                             | 10-Jan-2022 04:43:35 PM     | 1432                                                                                                    |                                                 |  |  |  |
|                                          | KSKSSK                          | Tender no: 1431 Opened                             | 10-Jan-2022 09:32:36 AM     | 1431                                                                                                    |                                                 |  |  |  |
|                                          | Karmaveer Shankarrao Kale Sahak | Tender Code-1434 Amendment No. 0: Tender Submitte  | d 09-Jan-2022 09:00:03 PM   | 1434 Amendment No. 0                                                                                         |                                                 |  |  |  |
|                                          | Karmaveer Shankarrao Kale Sahak | Tender Code-1434 Amendment No. 0: Price bid Submit | ted 09-Jan-2022 08:59:59 PM | 1434 Amendment No. 0                                                                                         |                                                 |  |  |  |
|                                          | Karmaveer Shankarrao Kale Sahak | Tender Code-1434 Amendment No. 0: Techno-Commer    | ci 09-Jan-2022 08:59:46 PM  | 1434 Amendment No. 0                                                                                         |                                                 |  |  |  |
|                                          | Karmaveer Shankarrao Kale Sahak | Tender Code-1433 Amendment No. 0: Tender Submitte  | d 09-Jan-2022 08:48:54 PM   | 1433 Amendment No. 0                                                                                         |                                                 |  |  |  |
|                                          | Karmaveer Shankarrao Kale Sahak | Tender Code-1433 Amendment No. 0: Price bid Submit | ted 09-Jan-2022 08:48:50 PM | 1433 Amendment No. 0                                                                                         |                                                 |  |  |  |
|                                          | Karmaveer Shankarrao Kale Sahak | Tender Code-1433 Amendment No. 0: Techno-Commer    | ci 09-Jan-2022 08:48:37 PM  | 1433 Amendment No. 0                                                                                         |                                                 |  |  |  |
| 1                                        | Karmaveer Shankarrao Kale Sahak | Tender Code-1432 Amendment No. 0: Tender Submitte  | d 09-Jan-2022 08:37:42 PM   | 1432 Amendment No. 0                                                                                         |                                                 |  |  |  |
|                                          | Karmaveer Shankarrao Kale Sahak | Tender Code-1432 Amendment No. 0: Price bid Submit | ted 09-Jan-2022 08:37:38 PM | 1432 Amendment No. 0                                                                                         |                                                 |  |  |  |
|                                          | Karmaveer Shankarrao Kale Sahak | Tender Code-1432 Amendment No. 0: Techno-Commer    | ci 09-Jan-2022 08:37:24 PM  | 1432 Amendment No. 0                                                                                         |                                                 |  |  |  |
|                                          | Karmaveer Shankarrao Kale Sahak | Tender Code-1431 Amendment No. 0: Tender Submitte  | d 09-Jan-2022 08:27:57 PM   | 1431 Amendment No. 0                                                                                         |                                                 |  |  |  |
|                                          | Karmaveer Shankarrao Kale Sahak | Tender Code-1431 Amendment No. 0: Price bid Submit | ted 09-Jan-2022 08:27:53 PM | 1431 Amendment No. 0                                                                                         | · ·                                             |  |  |  |
| -                                        | {                               |                                                    |                             | Di                                                                                                    | splaying topics 1 - 49 of 49                    |  |  |  |